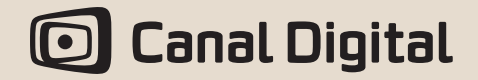

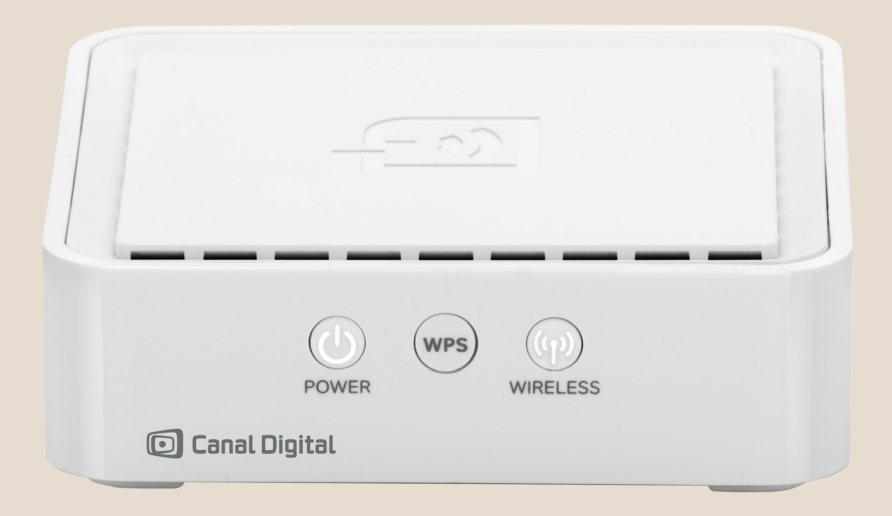

### WI-FI-ADAPTER TIL CANAL DIGITAL TV-BOKSE - BRUGERVEJLEDNING

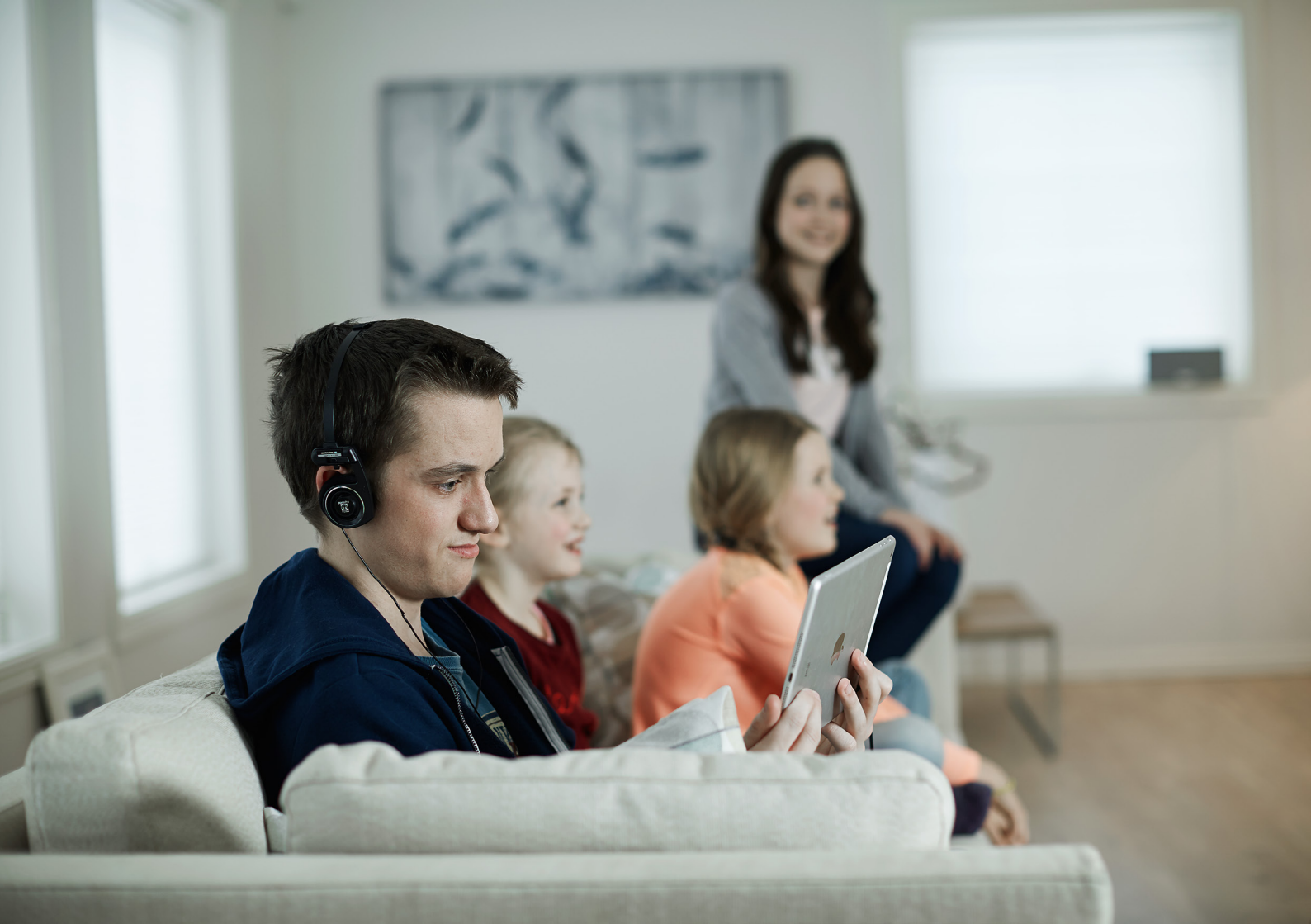

# Indhold

| Tilslut tv-boksen til internettet | 4  |
|-----------------------------------|----|
| Canal Digital GO                  | 5  |
| Installation af Wi-Fi-adapteren   | 6  |
| Alternativ installation med WPS   | 7  |
| Fejlfinding                       | 8  |
| Nulstilling af adapteren          | 9  |
| Få mere at vide                   | 10 |

### Tilslut tv-boksen til internettet

### Brug denne adapter til at tilslutte din tv-boks til internettet.

Denne adapter kan bruges med disse to tv-bokse:

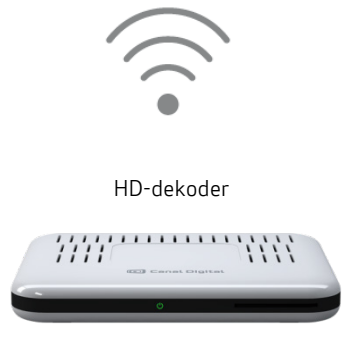

# Const Digital

HD PVR-dekoder

### Med en tilsluttet tv-boks kan du:

- Se tv-udsendelser, film og serier når du vil med vores streamingtjeneste Canal Digital GO på din tv-boks.
- Optage tv-programmer på din PVR, uanset hvor du er, med vores app Canal Digital GO på din telefon eller tablet.
- Bruge Follow Me til at se dine optagelser på en anden tv-boks\*

Før du starter, skal du finde navnet og adgangskoden til dit hjemmenetværk. Disse er ofte trykt på bagsiden af routeren. Hvis du har brug for hjælp med dit netværksnavn og din adgangskode, skal du kontakte din internetudbyder.

Download app'en Canal Digital GO fra App Store (iPhone og iPad) eller Google Play (Android-mobiltelefoner og -tablets) for at bruge fjernoptagelsesfunktionen.

\* Vi anbefaler, at du tilslutter bruge kablet, når du bruger Follow Me.

### Canal Digital GO - se det du vil, når du vil

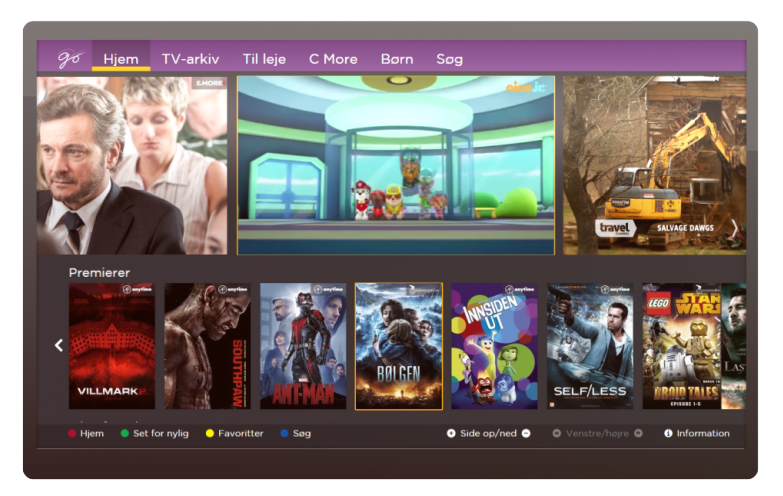

### Ugearkiv, film og serier

Med Canal Digital GO får du mere ud af dit abonnement. I Ugearkiv optager og gemmer vi tv-programmer fra den forgangne uge, så du kan se dem, når det passer dig. Lej film og serier når som helst. Se film og serier fra C More på GO, eller underhold børnene med Barnas SF Favoritter (kræver abonnement).

### Det er nemt at bruge Canal Digital GO

Kontroller først, at du har tilsluttet tv-boksen til internettet, enten trådløst eller med et Ethernet-kabel. Tryk derefter på knappen On

demand på fjernbetjeningen. Så nemt er det at åbne GO. Tryk på knappen TV på fjernbetjeningen for at afslutte GO og vende tilbage til live-tv.

### Lej en film

Hvis du vil leje en film, bliver du bedt om at indtaste din PIN-kode. Standard-PIN-koden er 1234. Den kan ændres i menuen Indstillinger på tv-boksen.

Når du lejer en film eller serie, kan du se den så mange gange du vil inden for 48 timer.

### Installation of Wi-Fi-adapteren

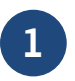

Tilslut adapteren til en stikkontakt.

Når enheden tændes, lyser strømindikatoren **hvidt**.

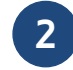

Tilslut tv-boksen til adapteren med et Ethernet-kabel.

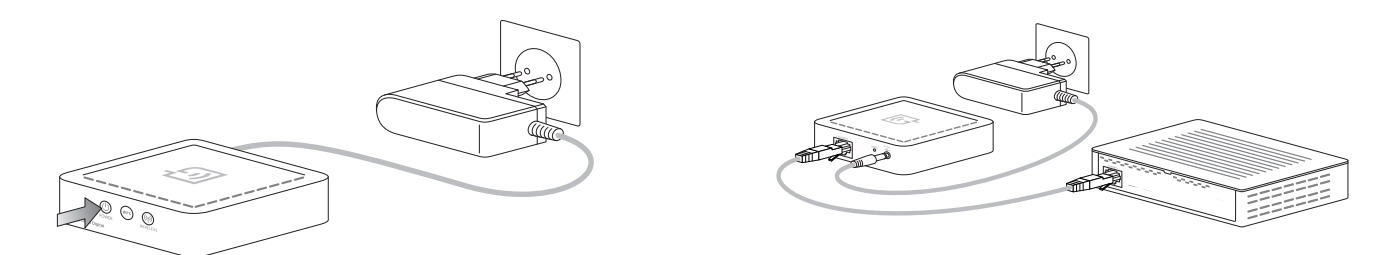

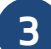

#### Følg instruktionerne på skærmen

Tv-boksen identificerer automatisk adapteren. Det kan tage op til 60 sekunder. Følg trinene til konfiguration på skærmen:

- 1. Vælg dit hjemmenetværk med pilene på fjernbetjeningen.
- 2. Skriv din adgangskode, hvis dit netværk er beskyttet med en adgangskode.
- 3. Vælg Fortsæt, og bekræft med OK for at oprette forbindelse.

Du vil se en bekræftelse på skærmen, når tv-boksen er tilsluttet internettet.

Du kan også konfigurere adapteren manuelt ved at gå til Indstillinger og Netværkskonfiguration på din tv-boks.

Adapteren understøtter kun 2,4 GHz netværk.

# Alternativ installation med WPS

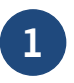

Tilslut adapteren til en stikkontakt.

Når enheden tændes, lyser strømindikatoren **hvidt**.

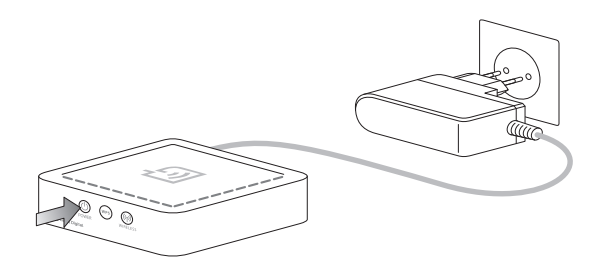

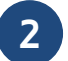

Tryk på WPS-knappen på routeren i 2 sekunder.

Tryk derefter på WPS-knappen på Wi-Fi-adapteren i 2 sekunder.

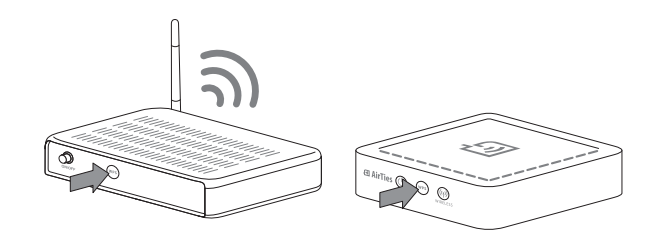

Strømindikatoren begynder nu at blinke hvidt. Når indikatoren holder op med at blinke, er der oprettet forbindelse mellem router og adapter. Dette kan tage op til 2 minutter.

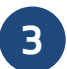

Tilslut tv-boksen til adapteren med et Ethernet-kabel.

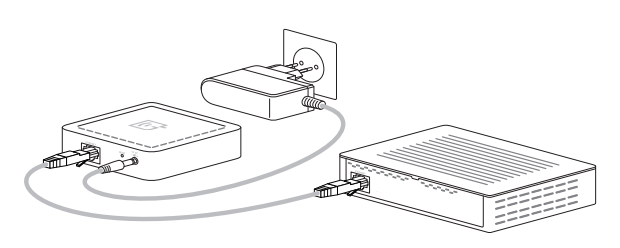

Alternativ installation med WPS - 7

# Fejlfinding

### Listen over Wi-Fi-netværk er tom

Prøv at ændre placeringen af Wi-Fi-adapteren, og prøv igen. Hvis dit hjemmenetværk mangler på listen, skal du kontrollere, at routeren er tilsluttet internettet. Du kan også prøve at nulstille Wi-Fi-adapteren og sætte den i igen. Se vejledning til nulstilling på næste side.

### Det valgte Wi-Fi-netværk kræver ikke en adgangskode

Tv-boksen vil begynde at forbinde til internettet, så snart du trykker OK på det valgte Wi-Fi-netværk.

### Ingen forbindelse til hjemmenetværk

Prøv at ændre placeringen af Wi-Fi-adapteren.

### Ingen forbindelse til internettet

Kontroller først, om du har en internetforbindelse på dine andre enheder som f.eks. en pc eller mobiltelefon. Hvis du ikke har nogen internetforbindelse, skal du kontrollere din router eller kontakte din serviceudbyder.

### Jeg kender ikke adgangskoden til mit hjemmenetværk

Denne adgangskode står sommetider på bagsiden af routeren. Kontakt din internetudbyder, hvis du ikke kan finde din adgangskode.

### Hvilke netværk understøttes?

Adapteren understøtter kun 2,4 GHz netværk.

## Nulstilling af adapteren

#### Hvis du nulstiller Wi-Fi-adapteren, bliver den gendannet til fabriksindstillingerne.

Du kan gøre dette, hvis adapteren ikke reagerer, ikke kommunikerer med routeren eller tv-boksen, eller hvis den ikke kan finde et Wi-Fi-netværk.

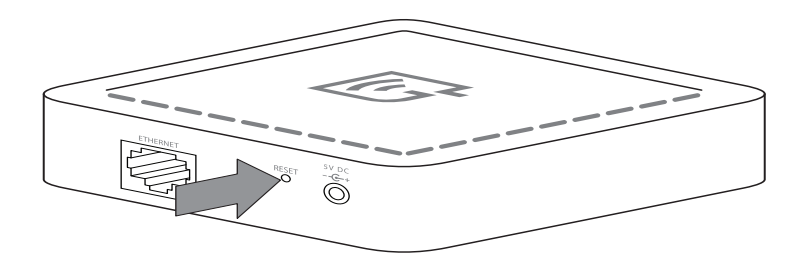

### Sådan gør du

- 1. Brug enden af en papirclips eller en tegnestift, og tryk på knappen RESET på bagsiden af adapteren i 10 til 20 sekunder.
- 2. Indikatorerne POWER og WIRELESS begynder at blinke hvidt. Indikatoren POWER lyser gult, før den skifter til hvid.
- 3. Wi-Fi-adapteren er nu nulstillet til fabriksindstillingerne.
- 4. Tv-boksen identificerer automatisk adapteren.

Følg konfigurationsinstruktionerne på skærmen for at installere den igen.

# Få mere at vide

Hvis du vil have mere at vide om vores streamingportal Canal Digital GO, dit tv-abonnement eller andre produkter og tjenester fra Canal Digital, skal du gå ind på Min side på canaldigital.dk, besøge os på Facebook eller kontakte os på 70131919.

Vidste du, at du også kan se Canal Digital GO på din bærbare computer, mobil og tablet?

Gå til go.canaldigital.dk for at se tv, film og serier på din bærbare computer.

Download app'en Canal Digital GO fra App Store eller Google Play, for at se tv på din mobil eller tablet.

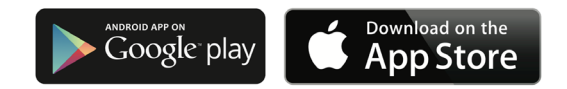

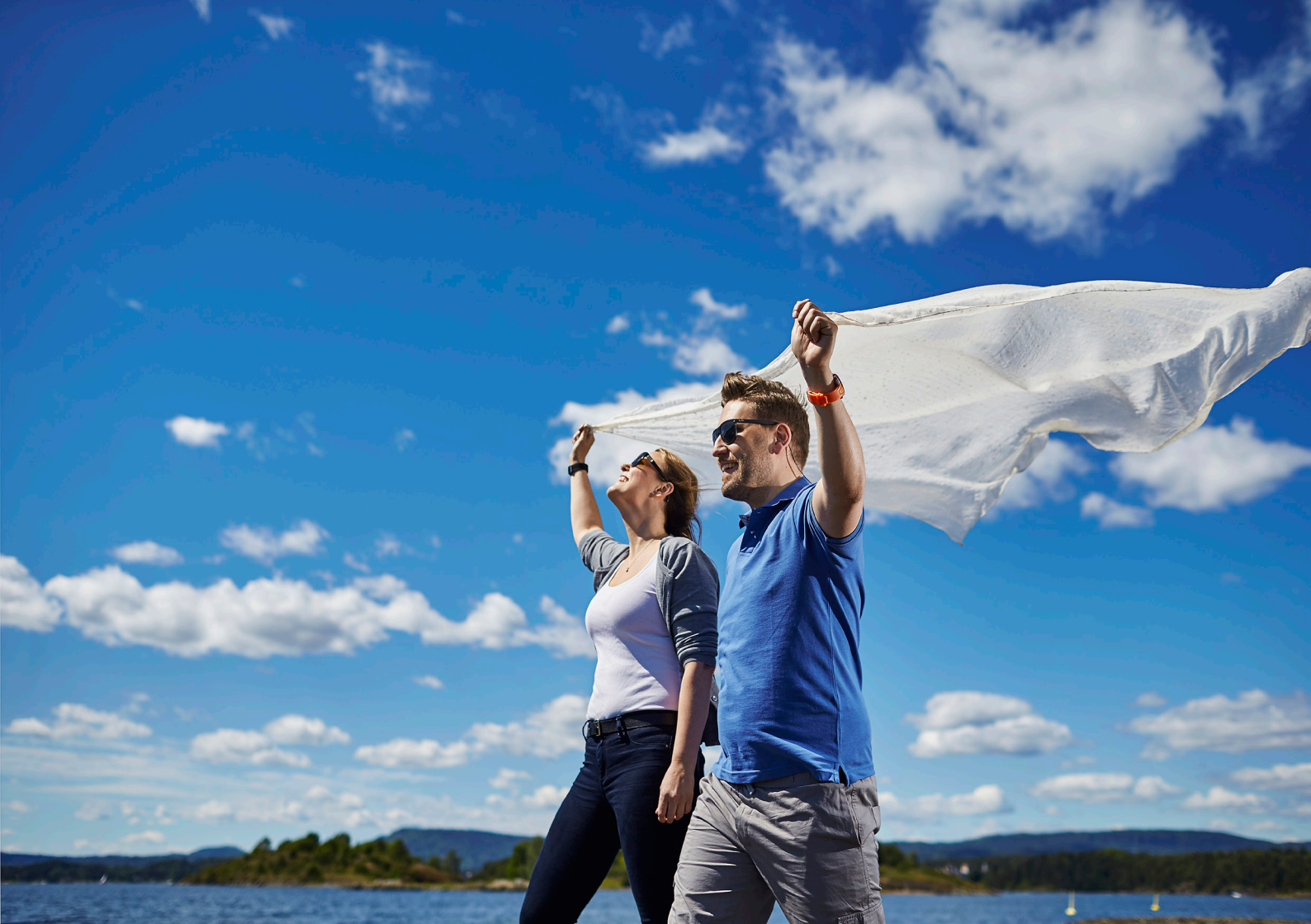

| Danmark: | canaldigital.dk | Kundeservice: | 70131919 |
|----------|-----------------|---------------|----------|
|          | 0               |               |          |

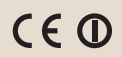

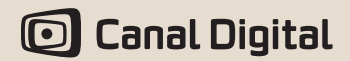